## How to release your prints from Printer

## Step 1. On the printer screen, tap your compass card, or manually log in your account.

| On the printer, enter your compass codes and password | to log     | gin |            |                                         |
|-------------------------------------------------------|------------|-----|------------|-----------------------------------------|
|                                                       | Log In/O   | ut  | Reset      | (                                       |
| PaperCutMF                                            | 1          | 2   | 3          |                                         |
| Discourse in a sector value descence and              | 4          | 5   | 6          |                                         |
| password                                              | 7          | 8   | 9          |                                         |
| Username                                              | *          | 0   | #          | 1                                       |
| 2 == Decemord                                         | Pause      | 2   | ×          |                                         |
| Password                                              | $\bigcirc$ |     | $\Diamond$ |                                         |
| Log in                                                | Stop       |     | start      |                                         |
| PaperCut MF 22.0.11                                   |            |     |            |                                         |
|                                                       |            |     |            | 69 - 56 - 69 - 69 - 69 - 69 - 69 - 69 - |
|                                                       |            |     |            |                                         |

How to release your prints from Printer Step 2. If there are no jobs pending showing up on your account, that means you haven't sent through your documents successfully. Go back to your device to print again.

| PaperCutMF                                  | Sharon Wang 🕞 | Log In/O | ut | Reset |
|---------------------------------------------|---------------|----------|----|-------|
| 2 print jobs pending release 11 pages total | Print all     | 1        | 2  | 3     |
|                                             |               | 4        | 5  | 6     |
|                                             |               | 7        | 8  | 9     |
|                                             |               | *        | 0  | #     |
|                                             |               | Pause    | l  | ×     |
| Print Release Access Device                 | Scan          |          |    | ♦     |
|                                             |               | Stop     |    | Start |
| Click print release                         |               |          |    |       |
|                                             |               |          |    |       |
|                                             |               |          |    |       |
|                                             |               |          |    |       |

How to release your prints from Printer Step 3.Check the number of the documents, the cost, the colour and the paper size before click print.

| <ul> <li>PaperCutMF<sup>*</sup> Sharon Wang E<sup>*</sup></li> <li>2 jobs, 11 pages, \$0.66</li> <li>Microsoft Word - Printing from MacBook.docx<br/>Account needed, 1 copy, 1-sided, Grayscale, A4</li> <li>Microsoft Word - Document5<br/>Account needed, 1 copy, 1-sided, Grayscale, A4</li> <li>hour ago</li> </ul>            |
|----------------------------------------------------------------------------------------------------|
| <ul> <li>2 jobs, 11 pages, \$0.66</li> <li>Microsoft Word - Printing from MacBook.docx<br/>Account needed, 1 copy, 1-sided, Grayscale, A4</li> <li>Microsoft Word - Document5<br/>Account needed, 1 copy, 1-sided, Grayscale, A4</li> <li>Microsoft Word - Document5<br/>Account needed, 1 copy, 1-sided, Grayscale, A4</li> </ul> |
| <ul> <li>Microsoft Word - Printing from MacBook.docx<br/>Account needed, 1 copy, 1-sided, Grayscale, A4 moments ago</li> <li>Microsoft Word - Document5<br/>Account needed, 1 copy, 1-sided, Grayscale, A4</li> <li>1 hour ago</li> <li>7</li> </ul>                                                                               |
| Microsoft Word - Document5<br>Account needed, 1 copy, 1-sided, Grayscale, A4 1 hour ago 7 8                                                                                                    |
|                                                                                                    |
| 1.Tick the<br>document you2. It may take up to a<br>couple of minutes to<br>get your prints*0                                                                                                    |
| want print and released.                                                                                                    |